Quest3D メモ Maya から Quest3D へ 3D モデルをエクスポート/インポートする -Windows Maya 8 の場合-Ryoichiro Debuchi

1)D3DMayaExpoter をダウンロードする。ZIP ファイルを展開する。 #現在はダウンロードページがなくなったようです。

2)Maya 8 Exporter フォルダーの中、README にインストール方法が記述されている。

(README 内) MAYA エクスポーターのインストールの方法:

3)最新の DirectX をインストールする。(英語ページの Microsoft Download Center) http://www.microsoft.com/downloads/details.aspx?FamilyId=2DA43D38-DB71-4C1B-BC6A-9B6652CD9 2A3&displaylang=en [Continue]ボタン-> このソフトウェアをインストールしますか? -> インストール継続する。 dxwebsetup.exe をダウンロード/インストールする。

4) "D3DMaya8ExportX.mll" と"dxcc.dll" を"C:¥Program Files¥Alias¥Maya8.0¥bin¥plug-ins" ヘコピーする。

5) "Scripts¥" の中身すべてを、"My Documents¥maya¥scripts¥"にコピーする。

6) Maya 8 を開く。

7) "Window -> Settings/Preferences -> Plug-in Manager"を開き、"D3DMaya8ExportX.mll"の "loaded" と "auto load" をクリックして、Close する。

| 🔞 Plug-in Manager      |          |             |       |
|------------------------|----------|-------------|-------|
| Help                   |          |             |       |
| AshliShader.mll        | ☐ loaded | 🔽 auto load | i 🔥   |
| cgfxShader.mll         | 🔲 loaded | 🔲 auto load | i     |
| clearcoat.mll          | 🖵 loaded | 🔲 auto load | i     |
| compositingInterop.mll | 🔽 loaded | 🔽 auto load | i     |
| CpClothPlugin.mll      | 🔽 loaded | 🔽 auto load | i     |
| D3DMaya8Export.mll     | 🔽 loaded | 🔽 auto load | i     |
| ddsFloatReader.mll     | ☐ loaded | 🔽 auto load | i     |
| decomposeMatrix.mll    | 🔲 loaded | 🔲 auto load | i     |
| DirectConnect.mll      | 🔽 loaded | 🔽 auto load | i     |
| fb×maya.mll            | 🔽 loaded | 🔽 auto load | i -   |
| fltTranslator.mll      | ☐ loaded | 🔲 auto load | i     |
| Fur.mll                | ✓ loaded | 🔽 auto load | i     |
| ge2Export.mll          | ☐ loaded | T auto load | i     |
| Iges.mll               | 🔽 loaded | 🔲 auto load | i     |
| ik2Bsolver.mll         | ✓ loaded | 🔽 auto load | i     |
| ikSpringSolver.mll     | ✓ loaded | 🔽 auto load | i     |
| mayalive.mll           | ☐ loaded | 🔽 auto load | i     |
|                        | - · · ·  |             |       |
| Browse                 | Refresh  |             | Close |

エクスポートの方法: - 3D モデルをエクスポートする

1) "File  $\rightarrow$  Export All"

2) "X-File (\*.x)" タイプを選んで、保存ディレクトリとファイル名を決める。Export Options はそのままで。

- 3) Quest3D 4.0.0 を開く。
- 4) File->Import

load channel Group - pool name デフォルト(保存ファイル名)のままでもよいし、変えてもよい。

|             |                                                                                | Project Start |
|-------------|--------------------------------------------------------------------------------|---------------|
|             | Load Channel Group                                                             |               |
| ading/Conve | Pool name<br>If you want a new pool for this group<br>then type the name here: |               |
| Back 🤌 U    |                                                                                |               |
|             |                                                                                |               |

X Load option for file - そのままで、OK。

| X Load options for file: test.x                                                                                                    |
|----------------------------------------------------------------------------------------------------|
| X Import type  Flatten hierarchy import  Loading Type  C Load as single object  Center Model  1  Center Model  C Load as indexed character  C Load as indexed character                                                    |
| Options<br>Use different naming convention (can fix animation<br>frames)<br>Flip Y Z (for older MAX exporter)<br>Flip X axis (for Maya)<br>Load textures from same folder as .X file (ignore<br>stored texture file paths) |
| C Hierarchy import                                                                                                    |
| Use file select for unfound textures                                                                                                    |
| Cancel                                                                                                    |

左下の Project Tree に新しい「pool」が追加される。

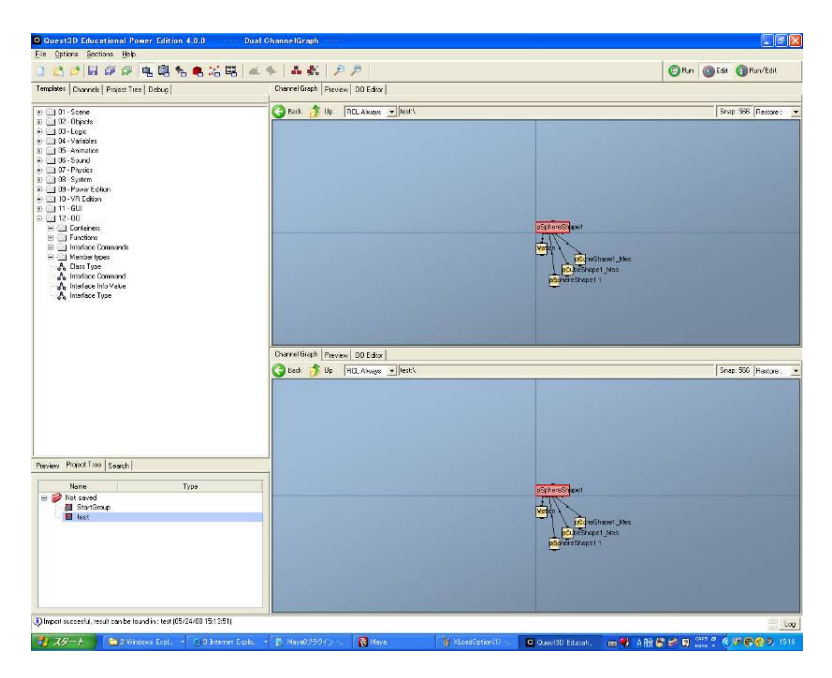

5)Channel Graph をクリックして選んでから、Project Tree の pool 名をダブルクリックすると、Channel Graph に表示される。

6) Selection->Object でオブジェクト編集画面に入る。

下右側で Object を選び、マウス右クリック->channel tools -> create double sided surfaces 。 #この操作をしないと Material が表示されない。(バグ?)

| f-t-t-                | A                   |                    | ++       |                                            |                                                                                 |            |            |
|-----------------------|---------------------|--------------------|----------|--------------------------------------------|---------------------------------------------------------------------------------|------------|------------|
|                       |                     |                    |          | AE                                         |                                                                                 | No Texture | No Texture |
|                       |                     |                    |          |                                            |                                                                                 | No Texture | No Texture |
|                       |                     | H                  |          |                                            | A                                                                               | No Texture | No Texture |
|                       |                     |                    |          |                                            | Texture memory used                                                             | No Texture | No Texture |
|                       |                     |                    |          |                                            | Set Rest Position<br>Flip Triangles<br>Flip Normals<br>Flip Triangles and Norma | e<br>als   | No Texture |
|                       |                     |                    | - V      |                                            | Create double sided surf-<br>Lightmap model                                     | ace(s) e   | No Texture |
| ļ                     |                     | All Channel Grou 💌 |          | 1                                          | Collapse Object                                                                 |            |            |
| Surface               | Polygon Count : 810 | Vertex Count :     | Object   | Channelgroup                               | Smooth object                                                                   |            |            |
| pConeShape1_Mesh 1    | 38                  | 61<br>24           | pSphere5 | Channel Properties                         | Create lines from polygo                                                        | ns e       | No Texture |
| pSphereShape1 1       | 760                 | 439                |          | Selection Set Properties<br>Selection Set  | Sync Objects<br>Optimize object data<br>Report position from pare               | at         |            |
| (<)                   | j                   | 8                  |          | Select All<br>Select Invert<br>Select None | Merge UV Sets<br>Compute normals<br>Collapse Object on Mater                    | rial fro   | m stage    |
| /<br>/24/08 15:13:51) |                     |                    |          | Window settings 🔹 🕨                        | Unwrap texture<br>Add nature painting to su                                     | urfaces    |            |
| 🕃 3 Internet Explo 🔹  | Ď Maya8プラグイン        | 🔯 Maya             | 👔 ne     | Channel tools                              | Remove Vertex Lighting                                                          | RX 😅 🥪 🛙   | CAPS &     |

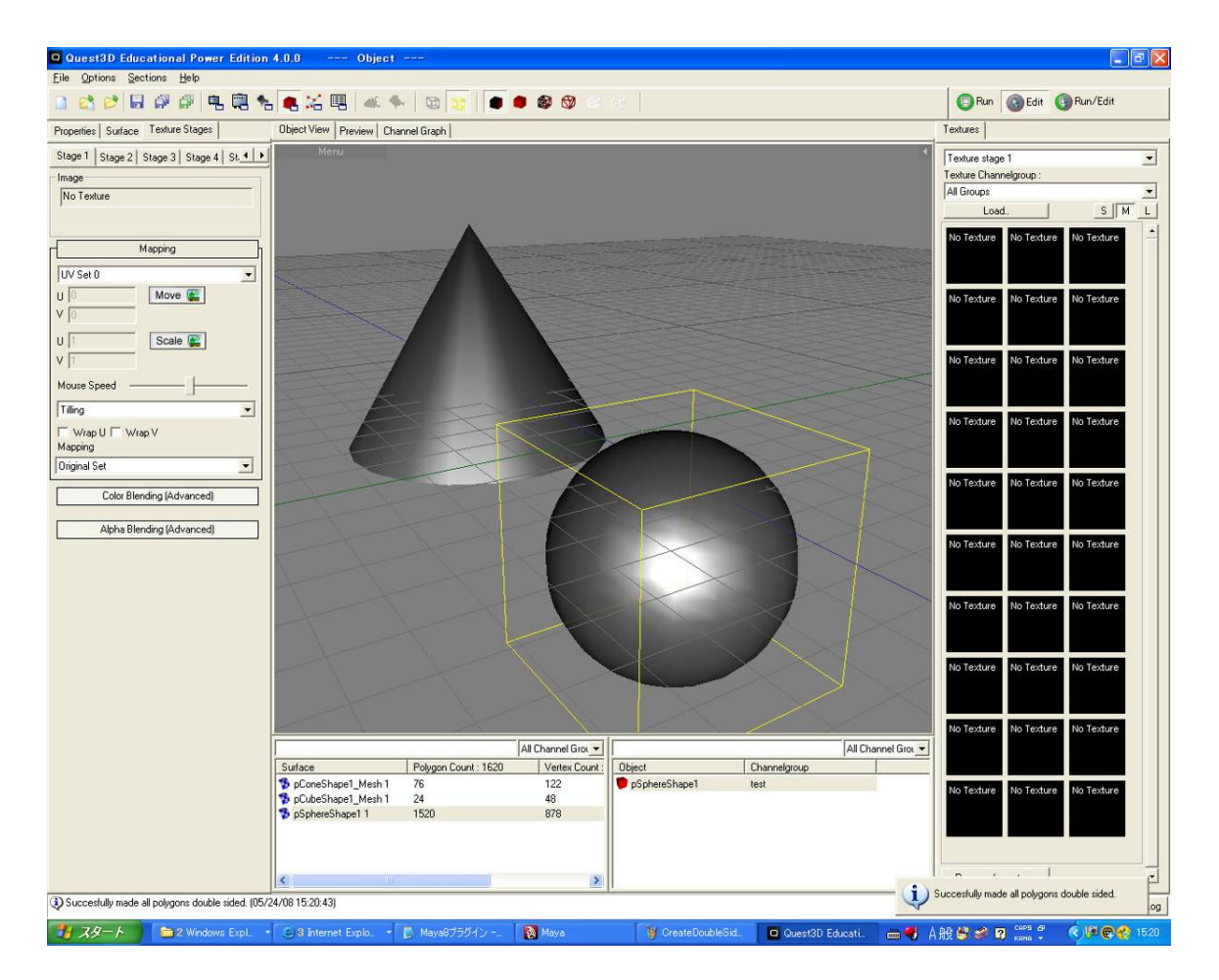

7)オブジェクトのみでは、Quest3Dのシーンで表示されない。

たとえば、Templates から、01-Scene->Shadows->Simple Scene を Channel Graph にドラッグ&ドロップし、 "3D Text Object"以下を切り離して、インポートした、3D モデルのチャンネルにすげ替える。

一番トップの"Start3DScene"チャンネルを右クリック->Set as start channel として、Preview 画面に切り替 えると表示される。

## その他:

roject Tree の別の pool(StartGroup 等) を Channel Graph で見て、Channel Graph を上下で別々の pool と することもできる。

コピー/ペーストで、チャンネル(ツリー)を、別のチャンネルにコピーさせることも可能。

また、ある pool から、別の pool のチャンネルにリンクをつけることも可能。この場合は、リンク先で青色のチャンネルとなる。

## ファイルの保存:

File->Save All 2回名前を聞いてくるが、一度目がこのシーン全体の情報ファイル名、2回目がインポートしたモデルの情 報ファイル名となる。 Quest3D のファイル拡張子は.cgr となる。

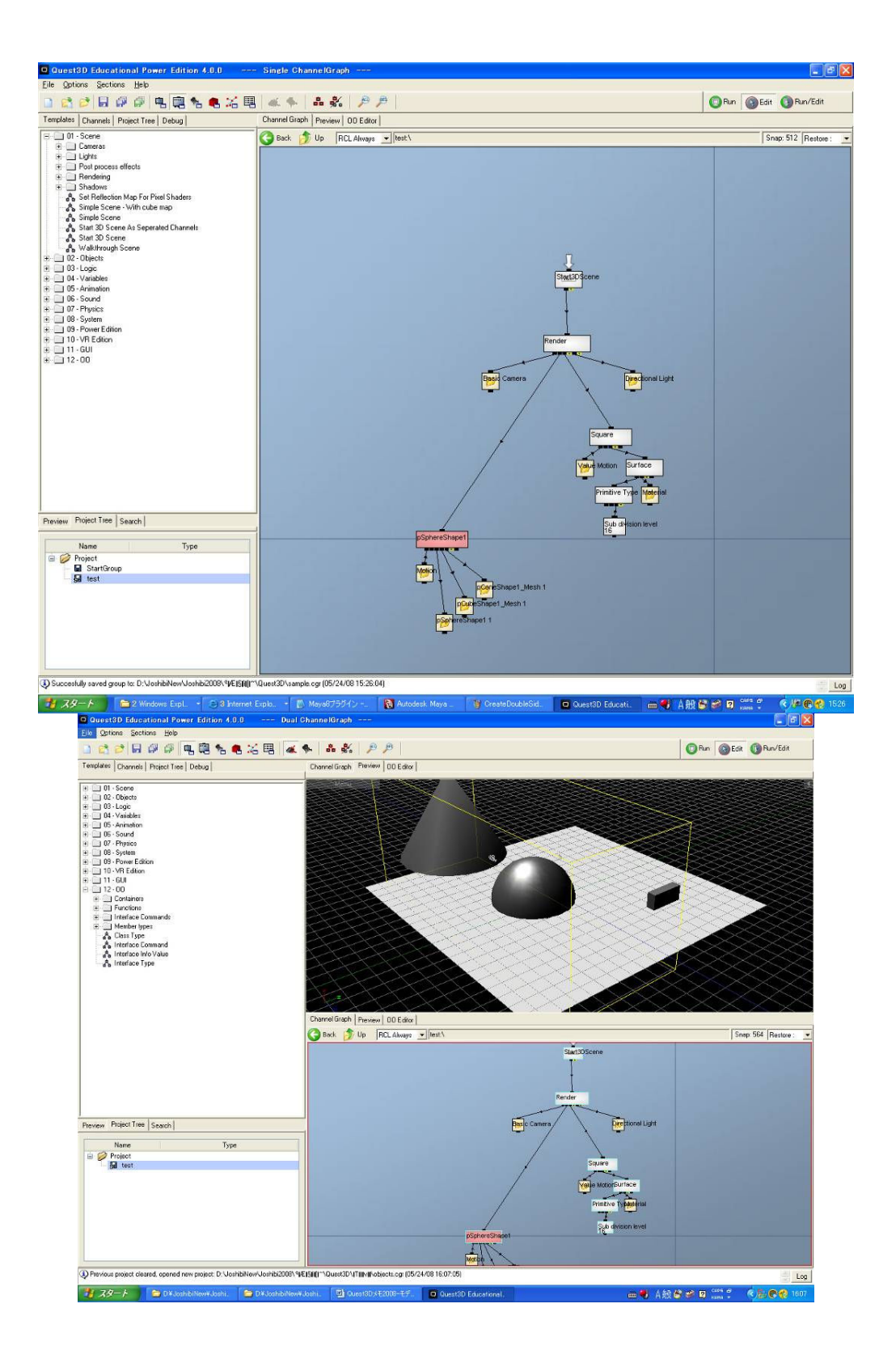